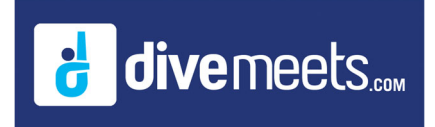

## Download Software and Test Meet

- Go to <u>www.divemeets.com</u> and click on "software"
- In the upper left hand corner click on download
- Type in "diverpass" in the password click download

opy DB to

- Find the MeetControl .exe file in the Download Folder and double click
- Follow the install prompts.

If you need additional assistance email <a href="mailto:support@meetcontrol.com">support@meetcontrol.com</a>

You should have three shortcuts on your desktop

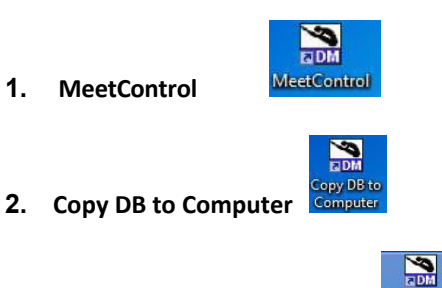

3. Copy DB to Jumpdrive

Double click on the MeetControl icon

| S MeetControl - Main X                                                                                                    |                                                 |                                                                                                    |                                                                                                    |             |      |  |
|----------------------------------------------------------------------------------------------------|-------------------------------------------------|----------------------------------------------------------------------------------------------------|----------------------------------------------------------------------------------------------------|-------------|------|--|
| DIVEMEETS.COM                                                                                                    |                                                 |                                                                                                    |                                                                                                    |             |      |  |
| SETTINGS                                                                                                    |                                                 | SCOREKEEPER                                                                                                    | REGIS                                                                                                    | TRATION TAL | R.E  |  |
| Meet Desc                                                                                                    | cription                                        | Sponsor                                                                                                    | Start Date                                                                                                    | End Date    | •    |  |
| 8091 OU Ir                                                                                                    | Intrasquad Meet                                 | OU                                                                                                    | 09/23/22                                                                                                    | 09/23/22    |      |  |
| 8068 PITT                                                                                                    | l'Intrasquad Meet                               |                                                                                                    | 09/16/22                                                                                                    |             |      |  |
| 8014 Test                                                                                                    | t Meet NCAA                                     | Diversets                                                                                                    | 09/15/22                                                                                                    | 09/15/22    |      |  |
| 8010 11th                                                                                                    | Annual Mary Bennett East Coast Masters Diving I | East Coast Masters Diving                                                                                                    | 09/17/22                                                                                                    | 09/18/22    |      |  |
| 7856 2022                                                                                                    | 2 Horizon League Diving Championships           | Hosted by IUPUI                                                                                                    | 02/16/22                                                                                                    | 02/19/22    | - 11 |  |
| 1 Test                                                                                                    | tMeet                                           | DiveMeets.com                                                                                                    | 04/05/14                                                                                                    | 04/05/14    |      |  |
|                                                                                                    |                                                 |                                                                                                    |                                                                                                    |             |      |  |
| 1m         3m         5m         7.5m         10m           A. Someraadta<br>Siftydrifvation<br>C. Twiste<br>B.Approach Group<br>Literature (toty)         5m         7.5m         10m           Total DD         5m         7.5m         10m         10m |                                                 | 10 m Seeka Tima<br>Version mail<br>SPLIT EVENTS SETTINGS<br>SPLIT EVENTS SETTINGS<br>TABLE: MASTER<br>BOARD:<br>BET TABLE/ROARD | Sensa Timing Competibility<br>Version numbers of Organization<br>Version transfers of Organization<br>Number of Organization<br>Market Sense Alter Statistics of the<br>Accept opakins online after multi<br>Accept opakins online after multi<br>Accept opakins online after multi<br>Accept opakins online after<br>Accept opakins online after |             |      |  |

Click Data Manager, then click download your meet

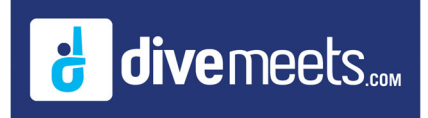

## Download Software and Test Meet

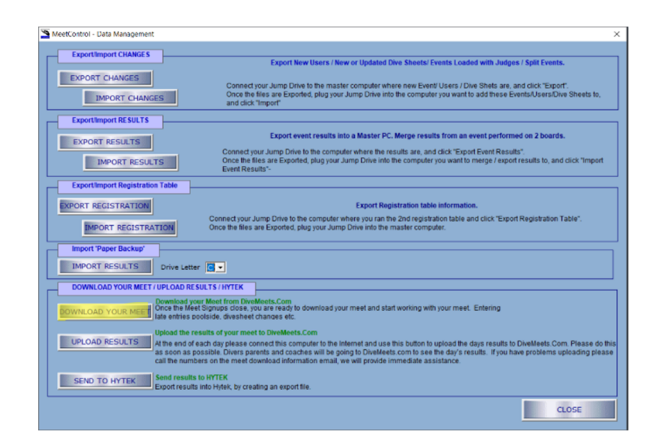

Enter the meet director DMID and password, enter the meet number which you can get from the download email.

| MeetControl - Download Meet Information  Enter Meet Download Information                                                             | Enter Meet Director |  |
|----------------------------------------------------------------------------------------------------|---------------------|--|
| Meet Director Number BODED<br>Meet Director Password                                                                                 | DMID & Password     |  |
| Meet Number to Download 8068<br>Meet + Users Registered (fast download)                                                              | Along with Meet     |  |
| DOWNLOAD YOUR MEET                                                                                                    | Number              |  |
|                                                                                                    |                     |  |
| Download of a complete meet and rules update may take a few.<br>minutes, please wait until "Download Finished" message is displayed. |                     |  |
| Meet.<br>Events.<br>Divers per Event                                                                                                 |                     |  |
| Diversign Lettin.<br>Dive Sheets.                                                                                                    | From the drop click |  |
|                                                                                                    | Fast Download (most |  |
|                                                                                                    | used) and click     |  |
|                                                                                                    | Download Your Meet  |  |

## **Test Meet Download Information**

- Meet Director Number 10000
- Meet Director Password test5000
- Meet Number to Download 1

You are now ready to work with your meet